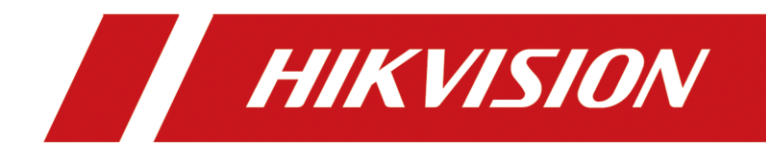

# How to configure Door Station and Indoor extension on Indoor Station (Local Interface)

| Title:   | How to configure Door Station and Indoor extension |  | v1.0 | Date: | 2020/11/24 |
|----------|----------------------------------------------------|--|------|-------|------------|
|          | on Indoor Station (Local Interface)                |  |      |       |            |
| Product: | Video Intercom                                     |  |      | Page: | 1 of 3     |

### Preparation

| 1. This guide takes |                   |                 |
|---------------------|-------------------|-----------------|
| Туре                | Model             | Version         |
| Indoor station*2    | DS-KH6320-WTE1    | V2.1.10_200713  |
| Indoor station      | DS-KV8413-WTE1(B) | V2.1.10_2000805 |

As examples to introduce set up indoor extension and door station on main indoor station

2. Software: iVMS-4200 Version 3.4.0.9

# How to configure Door Station and Indoor extension

## on Indoor Station (Local Interface)

#### 1. Activate the Indoor station device

1) Power on the main door station device and create the **password** for **active**.

| *****                                            | ** | ¥    |
|--------------------------------------------------|----|------|
| *****                                            | ** | Weak |
| - CERSION AND AND AND AND AND AND AND AND AND AN |    | T    |
|                                                  |    |      |
|                                                  |    |      |

1) Go on with the Wizard, select aimed **language** and set the **IP address, subnet mask and gateway.** 

|          | Wizard-Language 1/4 |              |
|----------|---------------------|--------------|
| English  |                     | $\checkmark$ |
| Русский  |                     |              |
| Deutsch  |                     |              |
| Italiano |                     |              |
| Français |                     |              |
| Polski   |                     |              |
|          | Next                | Skip         |

| Title:   | How to configure Door Station and Indoor extension Version: v1.0 |  | v1.0 | Date: | 2020/11/24 |
|----------|------------------------------------------------------------------|--|------|-------|------------|
|          | on Indoor Station (Local Interface)                              |  |      |       |            |
| Product: | Video Intercom                                                   |  |      | Page: | 2 of 5     |

|             | Wizard-Ne | twork 2/4 |               |
|-------------|-----------|-----------|---------------|
| ⊕ DHCP      |           |           |               |
| Local IP    |           |           | 10.9.96.10    |
| Subnet Mask |           |           | 255.255.255.0 |
| Gateway     |           |           | 10.9.96.254   |
|             |           |           |               |
|             |           | <b>/</b>  |               |
|             | Previous  | Next      | Skip          |

# 2. Set a register password

1) Go to **SIP password**, input a **register password** and save the settings.

| Wizard-Settings 3/4    |              |            |                  |  |  |  |  |
|------------------------|--------------|------------|------------------|--|--|--|--|
| 📖 Indoor Station Type  | SIP register | password   | Indoor Station > |  |  |  |  |
| Room No.               | *****        | ۲۲<br>Weak | 1                |  |  |  |  |
| SIP Password           | *****        | <u></u> ж  | Configured >     |  |  |  |  |
| Advanced Settings      | Cancel       | ОК         | >                |  |  |  |  |
| Indoor Extension Setti | ngs          |            |                  |  |  |  |  |
|                        |              |            |                  |  |  |  |  |

## 3. Add indoor extension to main Indoor Station

1) Enable Indoor extension and go to Link indoor station.

| Wizard-Settings 3/4       |      |                  |  |  |  |  |  |
|---------------------------|------|------------------|--|--|--|--|--|
| Indoor Station Type       |      | Indoor Station 💙 |  |  |  |  |  |
| SIP Password              |      | Configured >     |  |  |  |  |  |
| Advanced Settings         |      | >                |  |  |  |  |  |
| Indoor Extension Settings |      | 1                |  |  |  |  |  |
| Link Indoor Stations      |      | 2                |  |  |  |  |  |
| Previous                  | Next | Skip             |  |  |  |  |  |

| Title:   | How to configure Door Station and Indoor extension Version: v1.0 |  | Date: | 2020/11/24 |        |
|----------|------------------------------------------------------------------|--|-------|------------|--------|
|          | on Indoor Station (Local Interface)                              |  |       |            |        |
| Product: | t: Video Intercom                                                |  |       | Page:      | 3 of 5 |

2) You can see the indoor station under the same network on this page. Select the aimed station and **activate** the device.

| <                               | Link Indoor | Stations |      |   |
|---------------------------------|-------------|----------|------|---|
| Please enter the serial No.     |             |          |      | Q |
| Q01813781<br>DS-KH6320-WTE1 197 |             |          | ated | ŝ |
|                                 | Acti        | vate?    |      |   |
|                                 |             |          |      |   |
|                                 | Cancel      | ОК       |      |   |
|                                 |             |          |      |   |
|                                 |             |          |      |   |

3) Change the Network Setting and enter OK.

| < (                         | Network       | Settings |          |
|-----------------------------|---------------|----------|----------|
| Please enter the serial N   | 10.9.96.20    |          | Q        |
| Q01813781<br>DS-KH6320-WTE1 | 255.255.255.0 |          | <u>ې</u> |
|                             | 10.9.96.254   |          |          |
|                             | DHCP          |          |          |
|                             |               |          |          |
|                             | Cancel        | ОК       |          |
|                             |               |          |          |

## 4. Configure the Door Station to Indoor Station

1) Choose the Door Station, DS-KV8413-WME1, enter OK.

|                                                             | Wizard-Relate | ed Devices 4/4 |      | R |
|-------------------------------------------------------------|---------------|----------------|------|---|
| Please enter the serial No.                                 |               |                |      |   |
| <ul> <li>✓ 236664759</li> <li>DS-KV8413-WME1 197</li> </ul> | Acti          | vate?          | ated |   |
|                                                             | Cancel        | ОК             |      |   |
|                                                             |               |                |      |   |
|                                                             |               |                |      |   |

| Title:   | Title: How to configure Door Station and Indoor extension |  | v1.0 | Date: | 2020/11/24 |
|----------|-----------------------------------------------------------|--|------|-------|------------|
|          | on Indoor Station (Local Interface)                       |  |      |       |            |
| Product: | Video Intercom                                            |  |      |       | 4 of 5     |

2) Change the Network Setting and enter OK.

|                               | Network       | Settings | G |
|-------------------------------|---------------|----------|---|
| Please enter the serial N     | 10.9.96.30    |          | Q |
| ✓ 236664759<br>DS-KV8413-WME1 | 255.255.255.0 |          |   |
|                               | 10.9.96.254   |          |   |
|                               | DHCP          |          |   |
|                               |               |          |   |
|                               | Cancel        | ОК       |   |
|                               |               |          |   |

3) Choose **Finish** and test the indoor extension function.

|   |     |                             | Wiza       | rd-Related Devices | 4/4      | P         |
|---|-----|-----------------------------|------------|--------------------|----------|-----------|
| F | lea | se enter the serial         | No.        |                    |          | Q         |
| ~ |     | 236664759<br>DS-KV8413-WME1 | 10.9.96.30 | V2.2.3build 200805 | Activate | <u>يې</u> |

| Previous | Finish |
|----------|--------|
|          |        |

## 5. Dial Indoor Station

1) Press indoor extension dial number, Home Page > Phone Icon > Call Resident. Then Call 0-0. The indoor station will receive the call successfully.

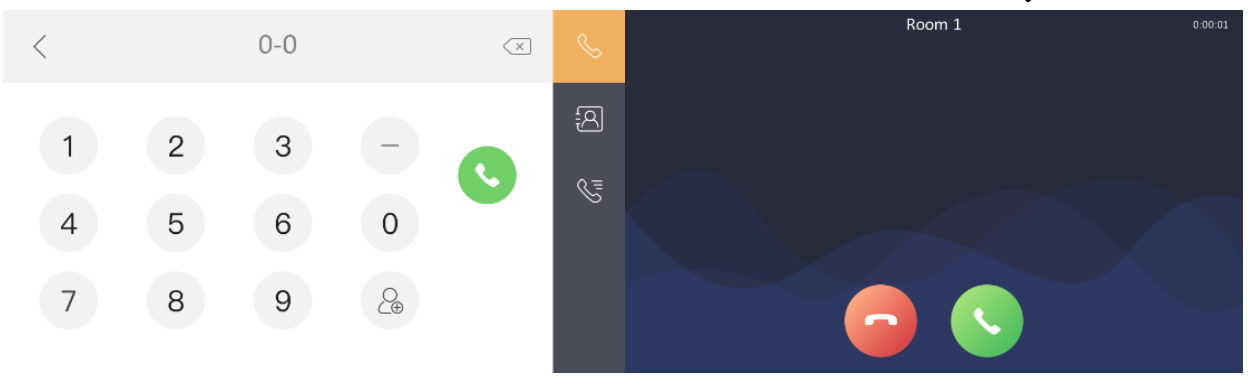

| Title:   | Title: How to configure Door Station and Indoor extension |  | v1.0 | Date: | 2020/11/24 |
|----------|-----------------------------------------------------------|--|------|-------|------------|
|          | on Indoor Station (Local Interface)                       |  |      |       |            |
| Product: | Video Intercom                                            |  |      |       | 5 of 5     |

2) Press Door Station dial button, the indoor station will receive the call successfully.

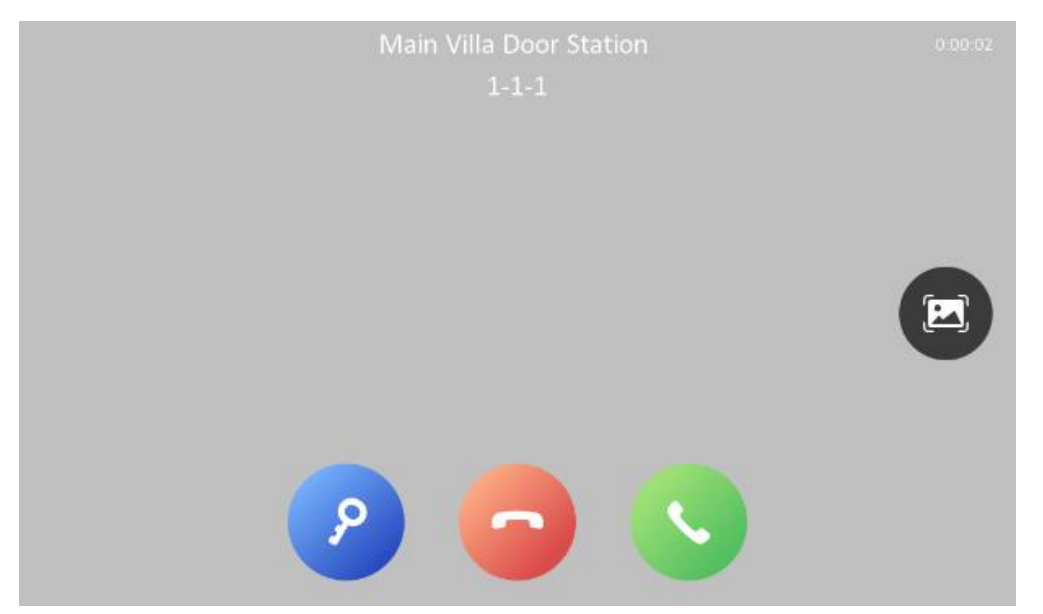

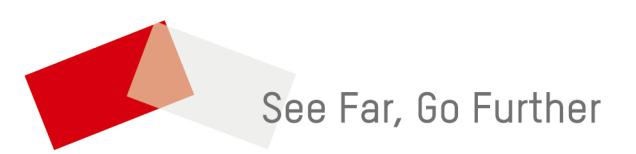